Click here to watch our installation video

# 

## **DIY EDITION**

#### Installing the Raspberry Pi 4

Last updated: 16/10/2020

### What's in the box?

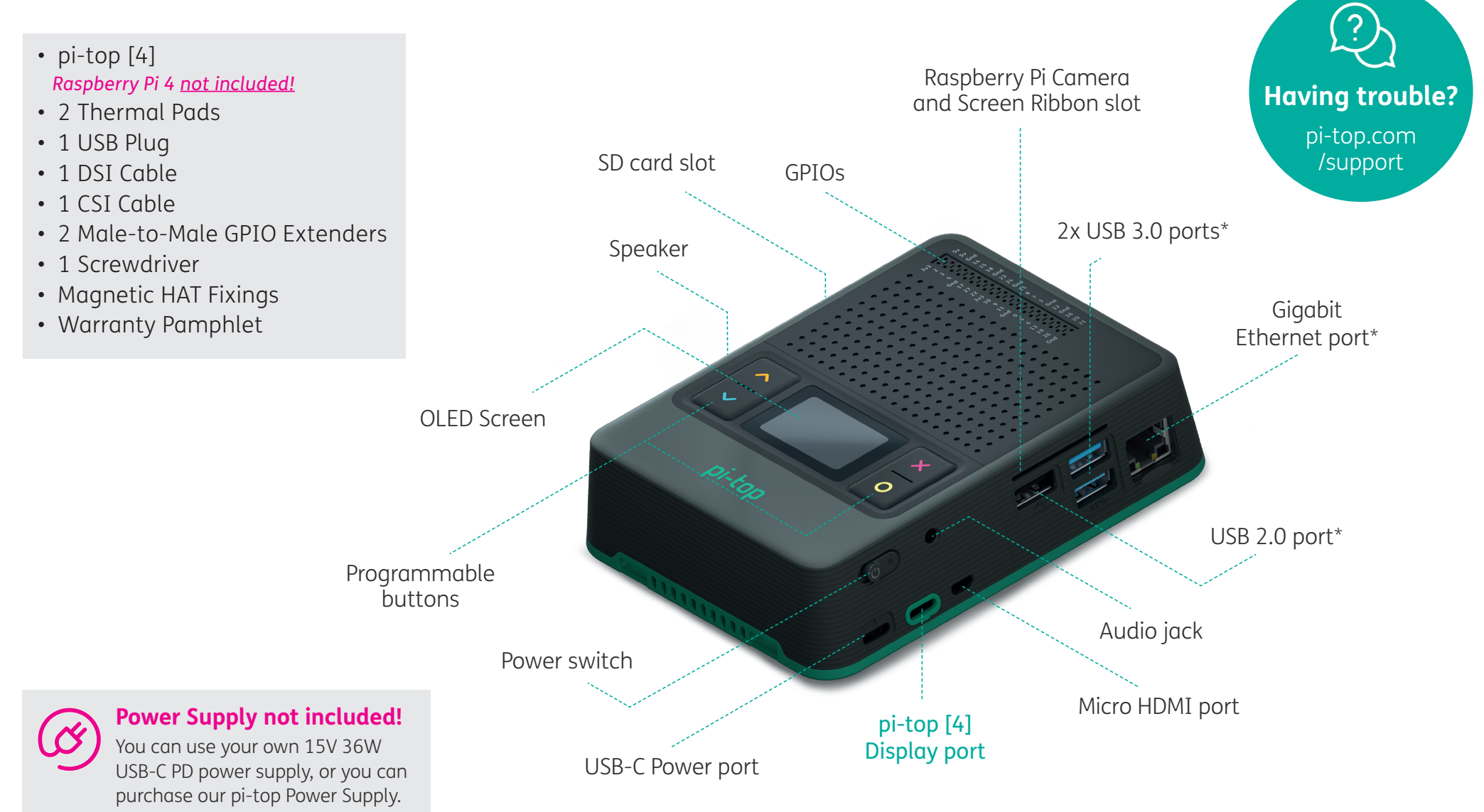

#### Removing the Raspberry Pi 4 enclosure from the pi-top

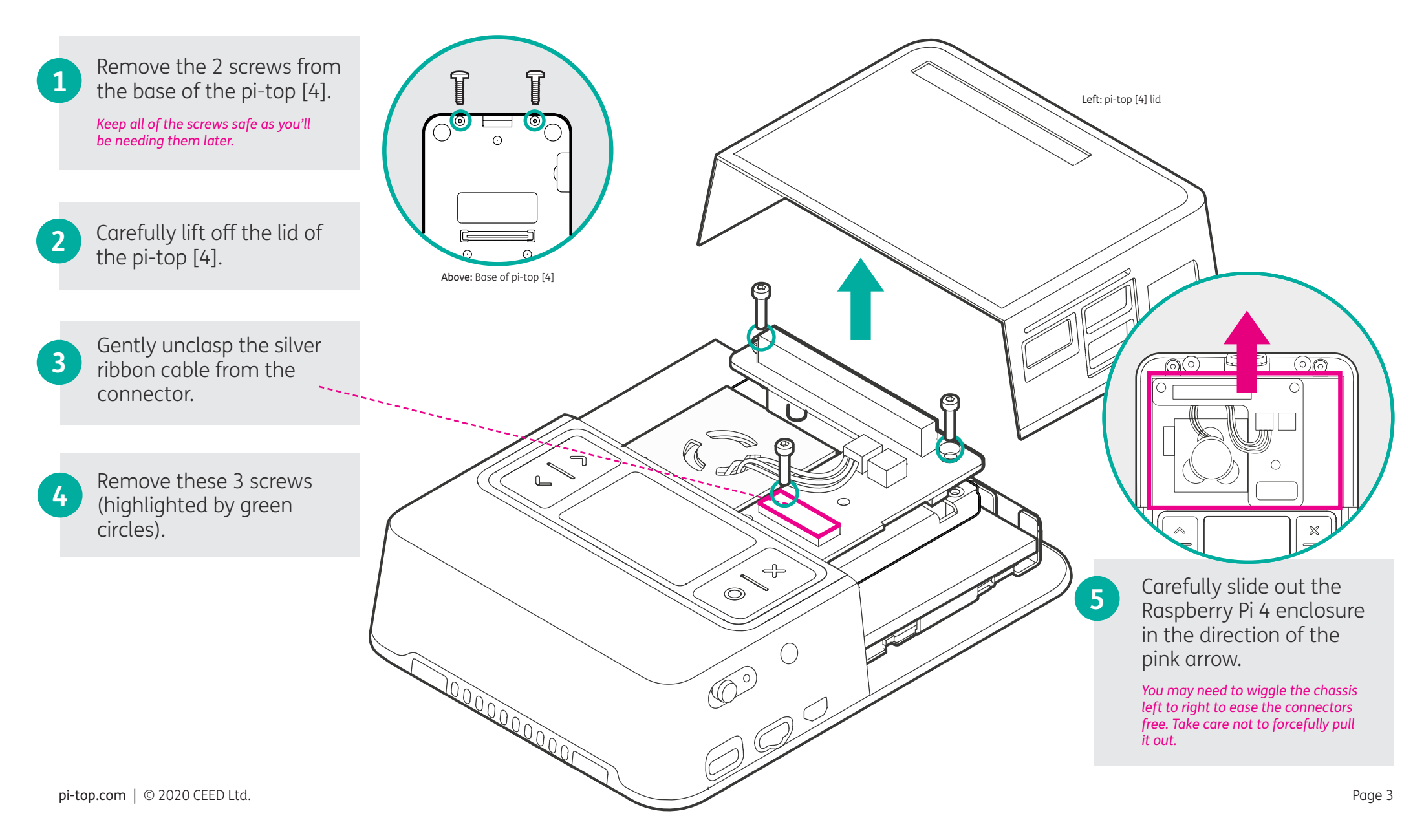

#### **Disassembling the Raspberry Pi 4 enclosure**

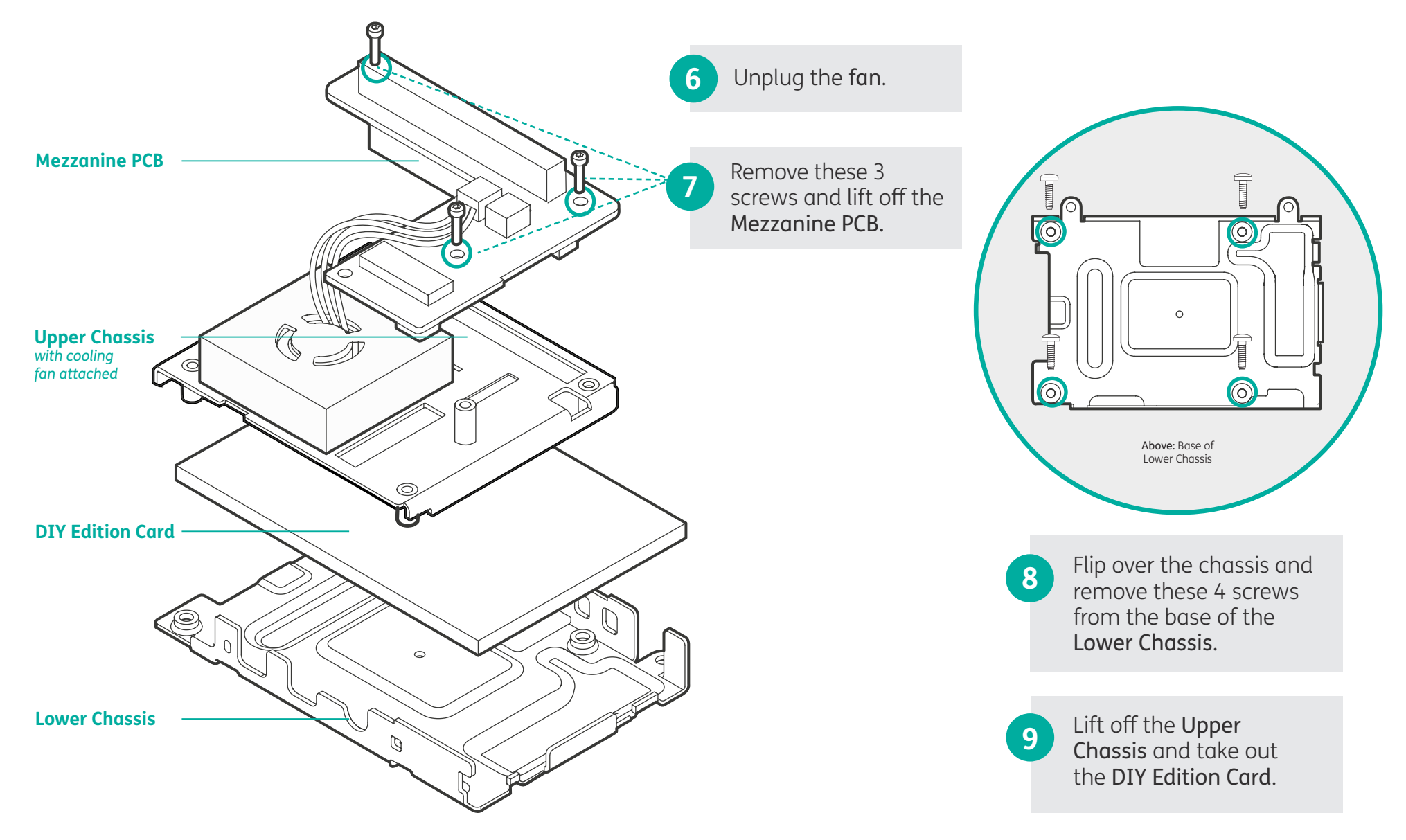

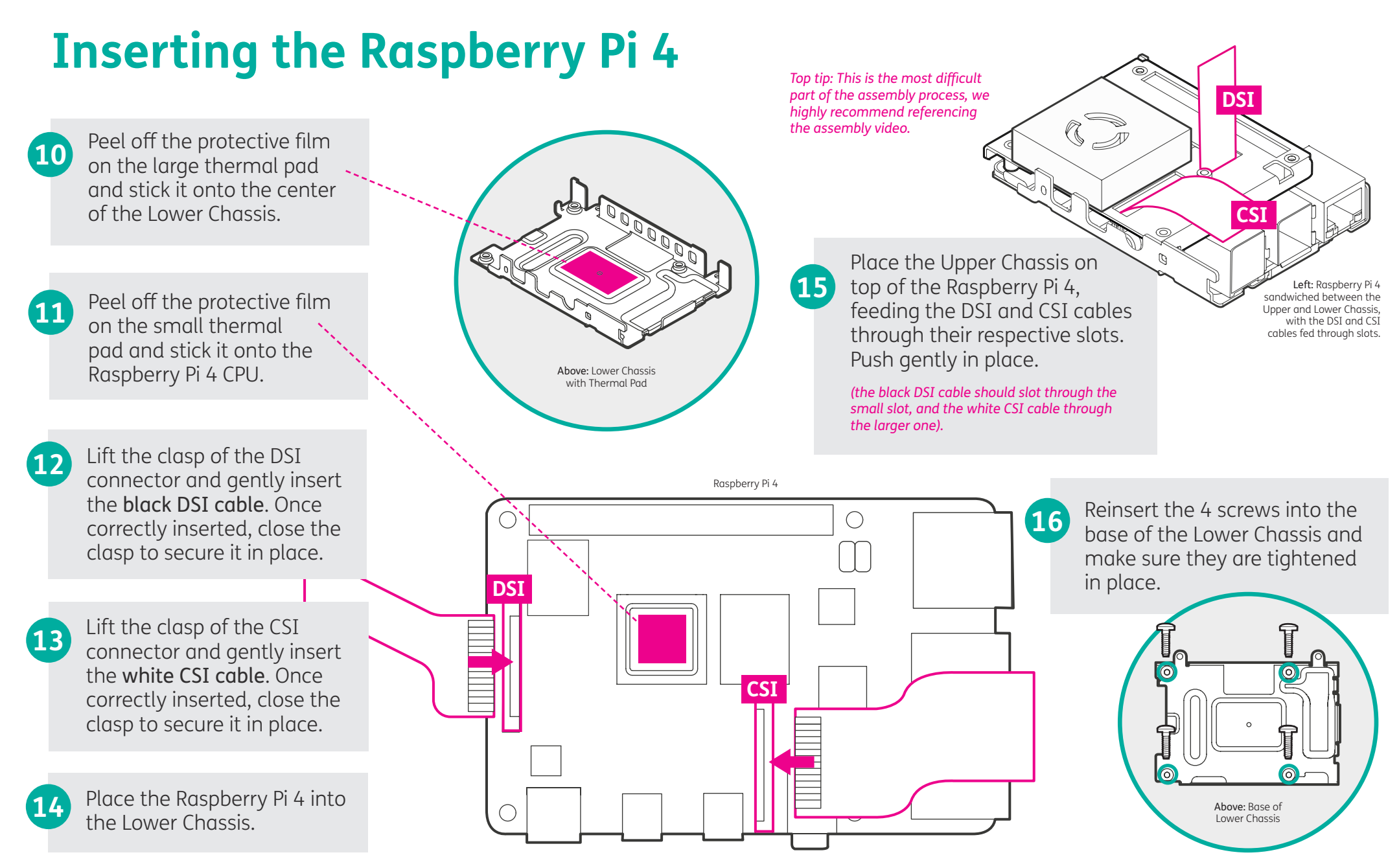

#### **Attaching the Mezzanine PCB**

17 Lift the clasp on connector J5 on the base of the Mezzanine PCB and insert the **black DSI cable**. Secure the clasp.

 Lift the clasp on connector J6 on the base of the Mezzanine PCB and insert the black DSI cable. Secure the clasp.

19 Flip the Mezzanine PCB over and align the 40 pin female port to the Raspberry Pi GPIO pins. Make sure the pins are correctly aligned and then push gently until the PCB is securely connected.

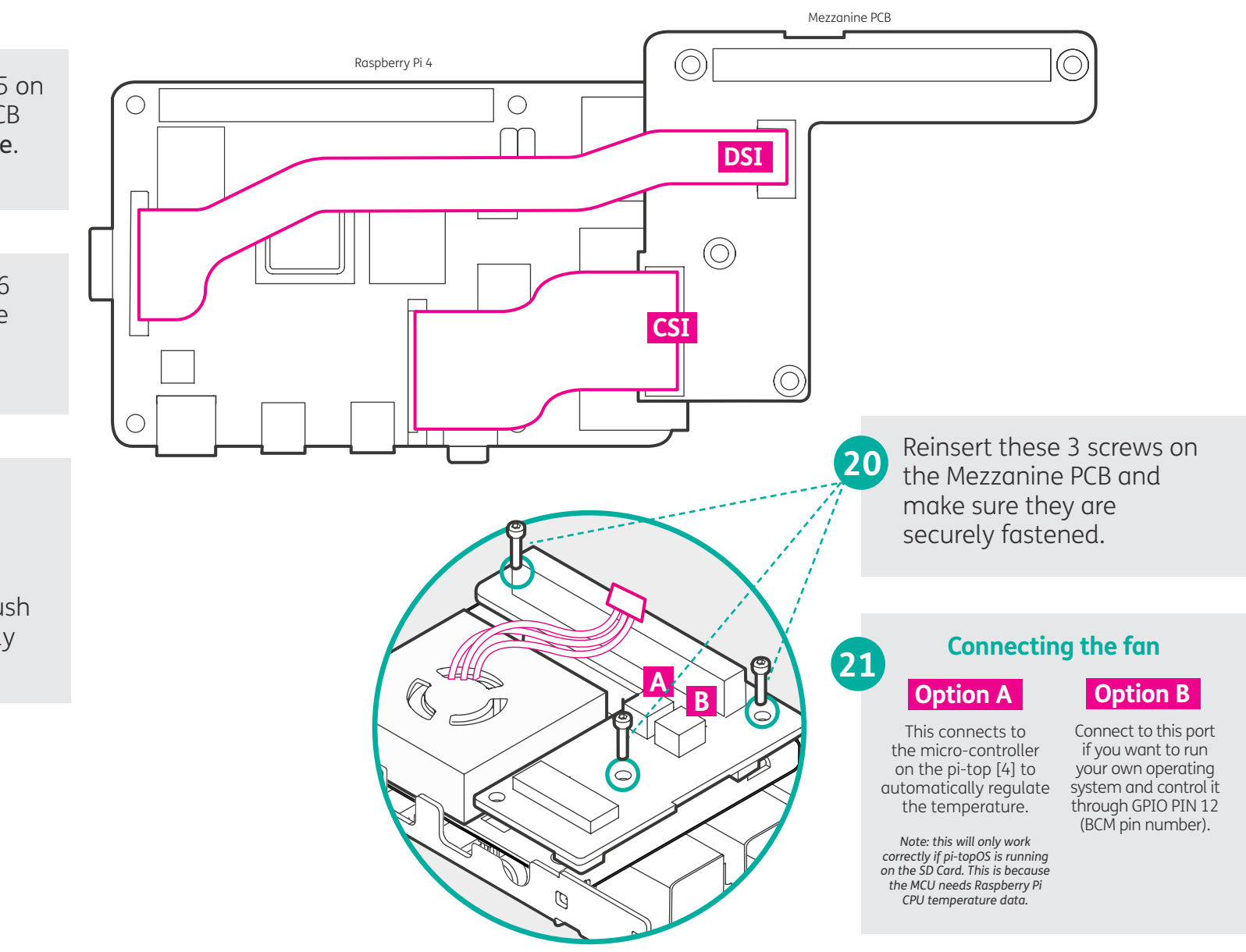

#### Reattaching the Raspberry Pi 4 chassis to the [4]

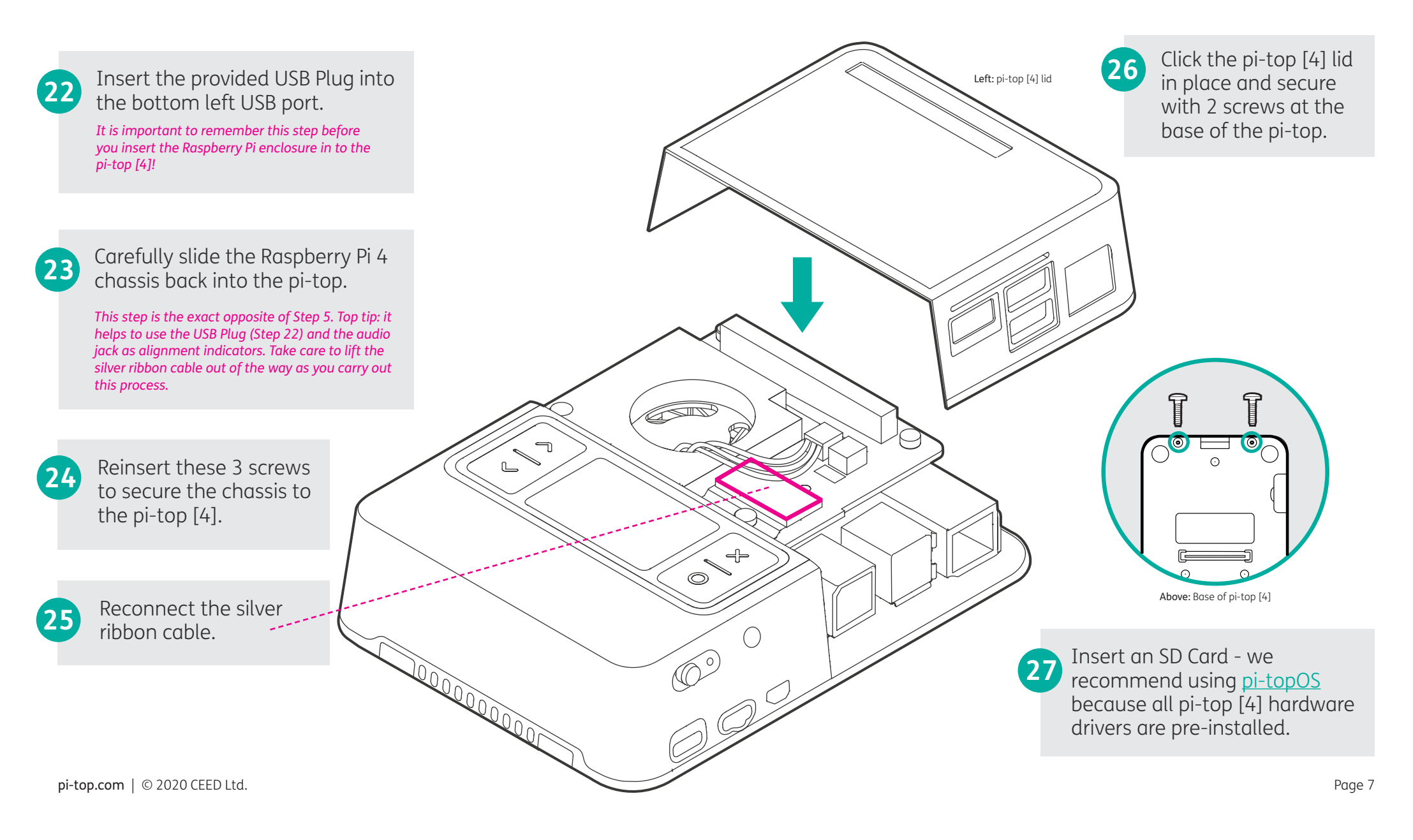

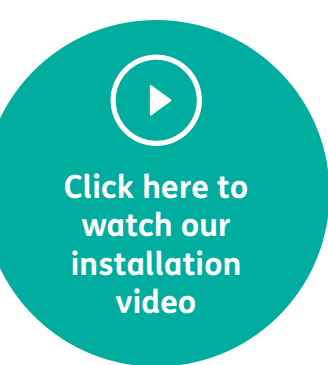

# pi-top

Raspberry Pi made simple, robust and modular.

Having trouble? Check out **pi-top.com/support** for more information

#### pi-top.com

© 2020 CEED Ltd.